## Step 4: Create a Send Connector Exchange 2007

1. On the Exchange Management Console, expand Organization and then select Hub Transport.

- 2. Select the Send Connector tab.
- 3. On the Actions pane, click New Send Connector
  - OR

On the right-click menu, click New Send Connector

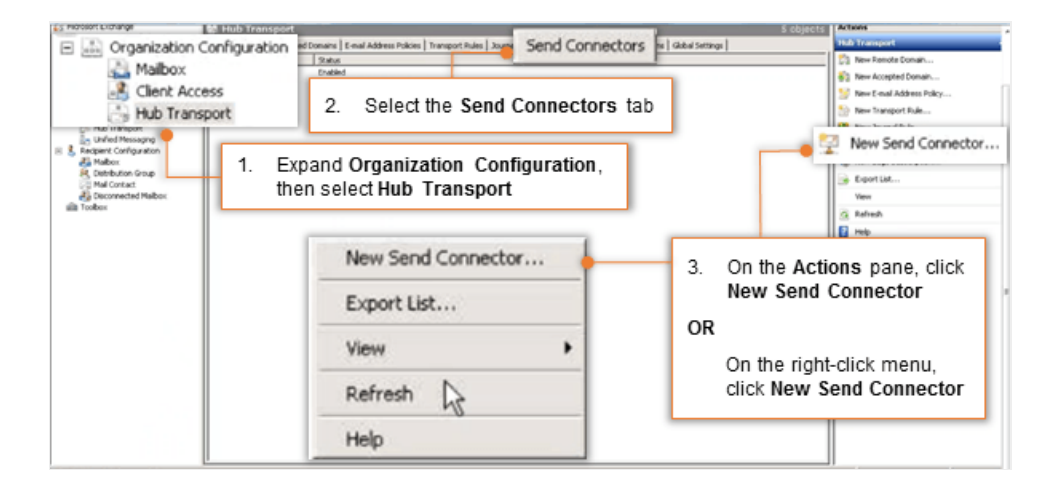

- 4. On the **New SMTP Send Connector** window, give a name to the connector which will help you to identify it easily. For example: Vaultastic.
- 5. Click the **Next** button to continue.

| Address space   | Introduction<br>This wizard helps you create a new SMTP Send connector on the selected Exchange<br>server. To configure properties not shown in this wizard, in the Exchange Management<br>Console, select the new connector. Then, in the action pane, click Properties. |
|-----------------|----------------------------------------------------------------------------------------------------|
| G Source Server | Name:                                                                                                    |
| New Connector   | Vaultastic                                                                                                    |
| L'unpietion     | Select the intended use for this Send connector:                                                                                                    |
|                 | Custom                                                                                                    |
|                 | Description: Select this option to create a customized connector, which will be used to<br>connect with systems that are not Exchange servers.                                                                                                    |
| 4. Giv          | e a name to the connector                                                                                                    |
|                 |                                                                                                    |
|                 |                                                                                                    |

6. Click the **Add link** to specify address to which this connector will route mail.

|                  | Address space       |          |                         |                         |
|------------------|---------------------|----------|-------------------------|-------------------------|
| Address space    | Specify the address | space(s) | to which this connector | will route mail:        |
| Network settings | Add                 | Edit 7   | <                       |                         |
| Source Server    | Type                |          | Address .               | Cost                    |
| New Connector    |                     | 6.       | Click the Add li        | nk to specify address   |
| Completion       |                     | 1        | to which this co        | nnector will route mail |
|                  |                     |          |                         |                         |
|                  | 1 at                |          |                         |                         |
|                  | •                   |          |                         |                         |

| Introduction                 | Address space                                  | Set SMTP Address Space in the format                                       |
|------------------------------|------------------------------------------------|----------------------------------------------------------------------------|
| Address space                | Specify the address space(s) to which this cor | <pre><domain-name>.vaultastic.com</domain-name></pre>                      |
| Source Server                | SMTP Address Space                             | For example:                                                               |
| New Connector     Completion | Type:<br>SMTP                                  | If your domain name is collaborationretreat.net, then SMTP Address will be |
|                              |                                                | Collaborationretret-net.vaultastic.com                                     |
|                              | Address:                                       |                                                                            |
|                              | abc-com.vaultastic.com                         |                                                                            |
|                              | Cost                                           |                                                                            |
|                              | 1                                              |                                                                            |
|                              | 10                                             |                                                                            |
|                              | OK                                             | Cancel                                                                     |
|                              | Conned Cand connector                          |                                                                            |

• Set SMTP Address Space in the format {domain-name}.vaultastic.com

For example:

If your domain name is collaborationretreat.net, then SMTP Address will be collaborationretretnet.vaultastic.com

- Leave include all subdomains unchecked.
- Click the **OK** button to continue.
- 7. Click the **Next** button to continue.

| Address space                          | Address space<br>Specify the address | space(s) to which this connector will route r | mait      |
|----------------------------------------|--------------------------------------|-----------------------------------------------|-----------|
| Source Server New Connector Completion | Type<br>SMTP                         | Address<br>abc-com.vaultastic.com             | Cost<br>1 |
|                                        |                                      |                                               |           |
|                                        |                                      |                                               |           |
|                                        |                                      |                                               |           |

- 8. Select the Route mail through the following smart hosts option.
- 9. Click the Add link.

| Introduction Address space                                       | Network settings<br>Select how to send mail with this connector:                                | 8. Choose to Route mail through the smart host |
|------------------------------------------------------------------|-------------------------------------------------------------------------------------------------|------------------------------------------------|
| Network settings<br>Source Server<br>New Connector<br>Completion | Route mail through the following smart hosts     Add      Edt      Singet host     9. Click the | e Add link                                     |
|                                                                  |                                                                                                 |                                                |

0. Select the Fully qualified domain name (FQDN) option and specify it as o365-v4.vaultastic.com and click OK

| Address space<br>Network settings | Select how to send mail with this connector.<br>C Use domain name system (DNS) "MC" reco<br>Route mail through the following smart host | ords to route mail automatically<br>sc                                      |
|-----------------------------------|----------------------------------------------------------------------------------------------------|-----------------------------------------------------------------------------|
| Add smart                         | host                                                                                                    | X                                                                           |
| 0.0.0<br>Example<br>Fully qu      | 192.168.10.10<br>alified domain name (FQDN):                                                                                            | domain name (FQDN) option<br>and specify the name as<br>o365.vaultastic.com |
| 0365.va                           | ultastic.com                                                                                                    | •                                                                           |
| Example                           | smarthost.company.com                                                                                                    | OK Cancel                                                                   |

1. Click the **Next** button to continue.

| Introduction<br>Address space<br>Network settings<br>Source Server<br>New Connector | Network settings         Select how to send mail with this connector:         C       Use domain name system (DNS) "PXC" records to route mail automatically         Image: Select how the following smart hosts:         Image: Add       Methods: |
|-------------------------------------------------------------------------------------|----------------------------------------------------------------------------------------------------|
|                                                                                     | GJGJ, YBURGIBC, COM                                                                                                    |
|                                                                                     |                                                                                                    |

2. Leave smart host authentication settings as None.

## 3. Click Next

| Introduction                                                                                              | Configure smart host authentication settings None                                                                                                    |
|----------------------------------------------------------------------------------------------------|----------------------------------------------------------------------------------------------------|
| Network settings<br>Configure smart<br>host authenticatio<br>Source Server<br>New Connector<br>Completion | Basic Authentication         Basic Authentication over         Use: name:         Description         Password    Note: all smart hosts must accept the same user name and password. C Exchange Server Authentication C Externally Secured (for example, with IPsec). |
| 13.                                                                                                    | Click the Next button to continue                                                                                                    |

4. Choose the hub transport servers that apply (as necessary).

Click the **Next** button to continue.

| Address space<br>Network settings | Source Server<br>Associate this connector<br>add Edge Subscriptions I<br>Add X | with the following Hub Transport se<br>to this list. | rvers. Alternatively, you can |
|-----------------------------------|--------------------------------------------------------------------------------|------------------------------------------------------|-------------------------------|
| host authenticatio                | Name                                                                           | Site<br>Dafa & Fast Site Name                        | Role                          |
| Source Server                     | Instruction and                                                                | Deraut-First-Site-Mattie                             | MORLON, CRETR ACCESS, ITC     |
| New Connector                     |                                                                                |                                                      |                               |
|                                   |                                                                                |                                                      |                               |

5. Verify the settings configured for new send connector and click the **New** button to create the connector.

| <ul> <li>Introduction</li> <li>Address space</li> <li>Network settings         Configure smart</li> </ul> | New Connector The wizard will use the configuration below. Click New to continue. Configuration Summary:                                                 |  |
|----------------------------------------------------------------------------------------------------|----------------------------------------------------------------------------------------------------|--|
| host authenticatio     Source Server     New Connector     Completion                                     | Name: Vaultastic<br>Usage: Custom<br>Address space:<br>SMTP<br>smatt hosts:<br>o365 vaultastic.com<br>Smatt host authentication: None<br>Source Servers: |  |
| 15.                                                                                                    | Verify the settings configured for<br>new send connector.<br>Click the New button to create the                                                          |  |
|                                                                                                    | Click the New button to create the connector                                                                                                    |  |

6. Click the **Finish** button to exit the wizard.

| Introduction Address space Network settings  | Completion<br>The wizard completed successfully. Click Finish to close this wizard.<br>Elapsed time: 00:00:00<br>Summary: 1 item(s), 1 succeeded, 0 failed.                                                                                                    |
|----------------------------------------------|----------------------------------------------------------------------------------------------------|
| host authenticatio                           | 🛃 Vaultastic 🕢 🚱 Completed 🛠                                                                                                    |
| Source Server<br>New Connector<br>Completion | Exchange Management Shell command completed:<br>new-SendConnector Name Youlastic' Usage Custom' AddressSpaces<br>'SMTP:<br>vauitastic.com/1'45copedConnector state-DNSRoutingEnabled<br>state -smartnosts 'o365 vauitastic.com' -SmartHostAuthMechanism None'<br>-UseExternaDNSServersEnabled state - SourceTranspotServers 1 |
|                                              | Elapsed Time: 00:00:00                                                                                                    |
|                                              |                                                                                                    |
|                                              | 16. Click the Finish button                                                                                                    |
|                                              | 16. Click the Finish button<br>to exit the wizard                                                                                                    |